## Add Salary and Distribute a Vacant Position

In this example, you will add salary and distribute a NOT Budgeted or Vacant position. The dollar amount is held directly by the position rather than by an existing employee or any To-Be-Hired. If you have any salary savings, you can put it to either a vacant position using below processes or to a To-Be-Hired (see XXXX processes). Either way works.

1. Navigate to the My Task List > Budget Preparation > Manage position and employee data > Maintain position data.

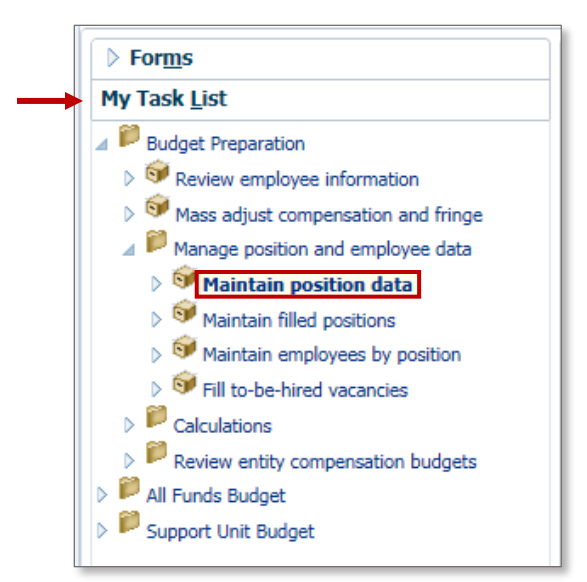

- 2. Find a Not Budgeted or Vacant position.
- 3. Right click on the position and choose Edit Position Details.

|                                          | Job                             |                                                | Position<br>Start<br>Date               | Position<br>End<br>Date | Occupancy<br>Status | Annual<br>Salary<br>Spread | Default<br>Weekly<br>Hours | Available<br>FTE | 40-<br>Hour<br>FTE | ⊳<br>Total<br>FTE | Status |   |
|------------------------------------------|---------------------------------|------------------------------------------------|-----------------------------------------|-------------------------|---------------------|----------------------------|----------------------------|------------------|--------------------|-------------------|--------|---|
| P_00008608                               | ASO DEAN & PROF - 000456        |                                                |                                         | ~                       |                     | onths                      | 40                         | 0                | 1                  | 1                 | Acti   | 1 |
| P_0000883                                | SR ASO IN - 001558              | 🕞 Edit Positi                                  | on Details                              | ;                       |                     | onths                      | 40                         | 0                | 1                  | 1                 | Acti   |   |
| P_00009022                               | Fiscal Assistant II - 002009    | 🛃 Calculate                                    | Compensation Expense                    |                         |                     | onths                      | 40                         | 0                | 1                  | 1                 | Acti   |   |
| P_00009052                               | 2 OFFICE AST - 000817           | C: Allocate C                                  |                                         |                         |                     | onths                      | 40                         |                  |                    |                   |        |   |
| P_00009080                               | Web Developer - 001899          | LE Allocate compensation budget to GL Accounts |                                         |                         |                     |                            | 40                         | 0                | 1                  | 1                 | Acti   |   |
| P_0000908                                | ACADEMIC PROGRAMS, CRD 1 -      |                                                |                                         |                         | -                   | onths                      | 40                         |                  |                    |                   |        | 1 |
| P_00017120<br>P_00020122                 | DEVELOPMENT/ALUMNI AFF, CR      |                                                |                                         |                         | -                   | onths                      | 40                         | 0                | 1                  | 1                 | Acti   |   |
|                                          | AST DEAN & LECTURER - 00046     | Assign Err                                     | ployee                                  |                         |                     | ▶ onths                    | 40                         | 0                | 1                  | 1                 | Acti   | l |
| P_00020367 Executive Assistant I - 00370 |                                 |                                                | Edit                                    |                         |                     |                            | 40                         | 0                | 1                  | 1                 | Acti   |   |
| P_00021200 BU<br>P_00021830 Ac           | BUSINESS MGR 3 - 001446         | Addition                                       |                                         |                         |                     | onths                      | 40                         | 0                | 1                  | 1                 | Acti   |   |
|                                          | Academic Program Spec III - 00  | Adjust                                         |                                         |                         |                     | onths                      | 40                         | 0                | 1                  | 1                 | Acti   |   |
| P_0002239                                | Accountant III - 002002         | ABC Comment                                    | s                                       |                         |                     | onths                      | 40                         | 0                | 1                  | 1                 | Acti   |   |
| P_0002355                                | End User Computing Spec II - 00 | 📜 Supportin                                    | g Detail                                |                         |                     | onths                      | 40                         | 0                | 1                  | 1                 | Acti   |   |
| P_00023964                               | Communications Manager - 002    | Change H                                       | nge History<br>:hments<br>/Unlock Cells |                         | onths               | 40                         |                            |                  |                    |                   |        |   |
| P_00025483                               | Program Assistant - 000908      | Attachase                                      |                                         |                         | onths               | 40                         |                            |                  |                    |                   |        |   |
| P_0002894:                               | AST SCHOLAR - 000527            | Attachmer                                      |                                         |                         | onths               | 40                         | 0                          | 1                | 1                  | Acti              |        |   |
| P_00028949                               | VIS AST SCHOLAR - 000712        | 🔁 Lock/Unlo                                    |                                         |                         | onths               | 40                         | 0                          | 1                | 1                  | Acti              |        |   |
| SA_000045                                | 07 AST PROF - 000530            | Filter                                         |                                         |                         |                     | ▶ her A                    | 40                         | 1                | 1                  | 1                 | Acti   |   |
| SA_00004508 AST PROF - 000530            |                                 |                                                |                                         | *                       |                     | her A                      | 40                         | 1                | 1                  | 1                 | Acti   | 1 |
| SD_00001                                 | AST PROF - 000530               |                                                | 7/1/13                                  |                         | Vacant              | Summer B                   | 40                         | 1                | 1                  | 1                 | Acti   | 1 |
| All Positions                            | All                             |                                                |                                         |                         | Inactive            |                            |                            | 3                | 24                 | 25                |        | l |

© Training and Organizational Development Office of Human Resource Services University of Florida, Gainesville, FL 32611

Updated: August 15, 2016 Page 1 of 3

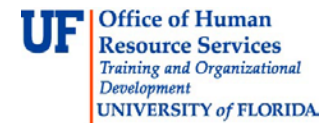

Click the FTE tab and verify the correct FTE is listed.
NOTE: If you do not have a FTE or an inaccurate FTE is currently listed you will need to input the correct FTE by completing the following steps:

- a. Right click anywhere on the assignment line.
- b. Choose Update FTE.
- c. Enter the appropriate FTE.
- d. Click the Add button.

**NOTE**: If you permanently wanted to change the FTE of this position, you would delete the Effective End Date. Otherwise, the updated FTE will return to the previous value after that end date passes.

| Position Details 4.        | -          |                      |                  |            |          |    |            |
|----------------------------|------------|----------------------|------------------|------------|----------|----|------------|
| General Employee FTE Stat  | tus Change | s Salary Additi      | ional Earnings   | Fringes    | Benefit  |    |            |
|                            |            |                      |                  |            | _        |    |            |
|                            |            |                      |                  |            |          |    |            |
|                            |            | FTE FTE<br>Start End |                  |            |          |    |            |
| Proposed F                 | FTE        | Date Date            |                  |            |          |    |            |
| . 1st Assignment           | 1          |                      | ~                |            |          |    |            |
|                            | b.         | 🛃 Update FTE         |                  |            |          |    |            |
|                            | 1          | 급 Adjust Period Le   | evel Details     |            |          |    |            |
|                            |            | Return to Previo     | ous Form         |            |          |    |            |
|                            |            | 🛃 Calculate Compe    | ensation Expens  | e          |          |    |            |
|                            |            |                      | nsation Budget t | o GL Accou | unts     |    |            |
| Expense                    |            | Edit                 | ···· j·· ·       |            |          |    |            |
| Total Position Vacancy     |            | Adjust               |                  |            |          |    |            |
|                            |            | Aujust               |                  |            | <b>1</b> |    |            |
|                            |            | Comments             |                  |            |          |    |            |
|                            | YearTotal  | Supporting Deta      | li               |            |          |    |            |
| Basic Salary Expense       | 0          | 🛐 Change History     |                  |            |          |    |            |
| Benefits Expense           | 0          | Attachments          |                  |            |          |    |            |
| Total Compensation Expense | 0          | 🔒 Lock/Unlock Cell   | ls               |            |          |    |            |
| Gross Earnings             | 0          | Select All           |                  |            |          |    |            |
|                            |            |                      | ••               |            |          |    |            |
|                            | Runt       | ime Prompts - Up     | date FTE         |            |          |    |            |
|                            | Pron       | npt Text             |                  |            |          |    | Value      |
|                            | 123        | * Enter FTE          |                  |            |          | C. | 1.         |
|                            | 0          | * Enter Effective St | tart Date        |            |          |    | 07-01-2016 |
|                            | 6          | Enter Effective End  | d Date           |            |          |    |            |

© Training and Organizational Development Office of Human Resource Services University of Florida, Gainesville, FL 32611 Updated: August 15, 2016 Page 2 of 3

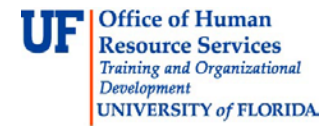

- 5. Click the **Salary** tab.
- 6. Input a Salary amount to hold in the **Override Option Value** cell. Please keep in mind that the fringes will automatically calculate so if you have an exact amount you need to adjust the number you input for fringe benefits.

| 4 | Position Details |                    |                  |                         |                       |                           |                             |         |                   |               |  |  |  |
|---|------------------|--------------------|------------------|-------------------------|-----------------------|---------------------------|-----------------------------|---------|-------------------|---------------|--|--|--|
| ( | General          | Employee FTE       | Status Changes S |                         | Sala                  | ry Ada                    | ditional Earnings           | Fringes | Benefit Elections | Distributions |  |  |  |
|   | <br>Emple        |                    |                  |                         |                       |                           |                             |         |                   |               |  |  |  |
|   |                  |                    | Option<br>Value  | Option<br>Start<br>Date | Option<br>End<br>Date | Allows<br>Value<br>Change | Override<br>Option<br>Value |         |                   |               |  |  |  |
|   | FASU             | 1st Element Change | 0                | 7/1/                    |                       | Yes                       | 73,900                      |         |                   |               |  |  |  |

- 7. Click the **Save** button.
- 8. Go to the **Distributions** tab and input your distribution information and save. See the Update Current Employees' Distributions & Data simulation/instruction guide if needed.

| Position Details |                                          |                         |                                 |                             |                        |                          |             |                   |               |  |  |  |
|------------------|------------------------------------------|-------------------------|---------------------------------|-----------------------------|------------------------|--------------------------|-------------|-------------------|---------------|--|--|--|
| Ger              | neral Em                                 | ployee                  | FTE Status (                    | Changes                     | Salary A               | dditional Earni          | ngs Fringes | Benefit Elections | Distributions |  |  |  |
| Rig              | Emplo<br>Right-click and add allocations |                         |                                 |                             |                        |                          |             |                   |               |  |  |  |
|                  | Entity<br>Segment                        | Cost<br>Pool<br>Segment | Commitment<br>Source<br>Segment | Allocation<br>Start<br>Date | Allocation<br>End Date | Percentage<br>Allocation |             |                   |               |  |  |  |

9. Run both the Calculate and Allocate procedures.

For step 9, you can use the massive calculation functions to calculate all changes at once. If you have distributed to a vacant position, make sure in the second calculation (Allocate Compensation to general ledger accounts), select "Vacancy" in the "Select Employee" box.

If you need help with...

- Technical issues, contact the UF Help Desk:
  - o 392-HELP(4357)
  - o helpdesk@ufl.edu
- Policies and Directives, contact the UF Budget Office:
  - o **392-2402**
  - o <u>http://cfo.ufl.edu/administrative-units/budget/</u>